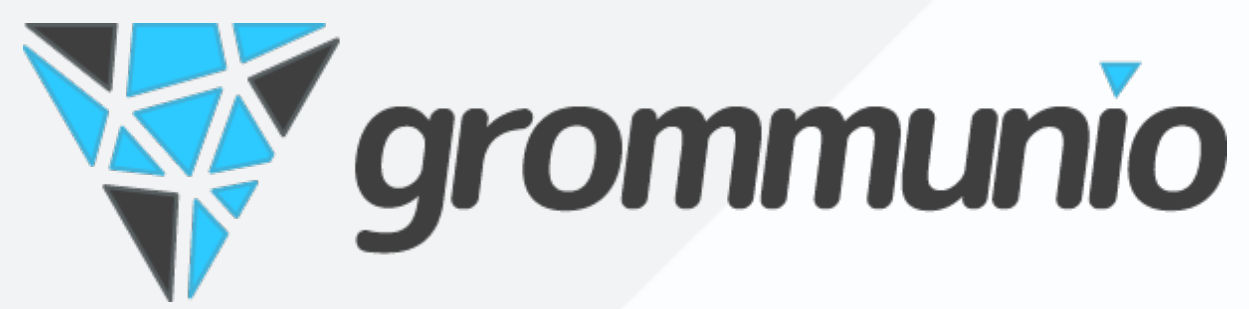

# grommunio User Documentation

Release 2025.07.03

grommunio GmbH

Jul 03, 2025

## Contents

| 1 | Introduction                                                                                                    | 1                                                      |
|---|----------------------------------------------------------------------------------------------------|--------------------------------------------------------|
| 2 | grommunio Groupware2.1Microsoft Outlook2.2Android2.3Apple iOS2.4Apple macOS2.5Microsoft Mail2.6Mozilla Thunderbird2.6.1Thunderbird: E-Mail2.6.2Thunderbird: Calendar2.6.3Thunderbird: Contacts2.7Evolution2.8grommunio Web | 3<br>9<br>13<br>20<br>26<br>27<br>29<br>31<br>34<br>34 |
| 3 | grommunio Meet           3.1         Meetings via web           3.2         Android           3.3         Apple iOS                                                                                                    | <b>35</b><br>35<br>35<br>35                            |
| 4 | grommunio Chat         4.1       Chat via web         4.2       Chat via Desktop         4.3       Android         4.4       Apple iOS                                                                                     | <b>36</b><br>36<br>36<br>36<br>36                      |
| 5 | grommunio Files         5.1       Files via web         5.2       Files via desktop         5.3       Android         5.4       Apple iOS                                                                                  | <b>37</b><br>37<br>37<br>37<br>37                      |
| 6 | Legal Notice                                                                                                    | 38                                                     |

### Introduction

The grommunio user documentation helps users to configure grommunio accounts and work with grommunio on a daily basis. With the information in this document, users will be able to work with grommunio without administrator interaction. Since grommunio is easy to work with due to its basis on standards well known in the workplace, grommunio does not require special training, if the users already have a basic understanding of the clients used.

This documentation does not replace any sane client training for end users and does not replace documentation of the client uses, such as Microsoft Outlook or Mozilla Thunderbird. For clients which are non-exclusive to grommunio, refer to the documentation provided by the client software as provided by the vendor.

The goal of this document is to simplify the configuration effort for users and administrators as well as shine a light on the differences in configuration and handling compared to other solutions.

Since grommunio is a comprehensive communication and collaboration solution that includes e-mail, calendaring, contacts, tasks, notes, video meetings, chat and file management, not all clients are able to deliver the entire feature set provided by grommunio. Instead, some features are only available in some clients, while grommunio web provides a web-based possibility to have the features closer to each other.

grommunio features some cutting-edge collaboration features, only available in certain areas of the solution due to the platform limitations of some environments (such as desktop).

With its integration features, grommunio is anxious to deliver a most integrated solution to todays needs: Simplicity, Performance, Stability, Productivity.

The following chapters will show how to configure and setup grommunio accounts with the preferred client of choice (Microsoft Outlook, Android, Apple Mail (iOS), Apple Mail (macOS), Microsoft Mail, Mozilla Thunderbird). Since grommunio is focused on delivering its products according to wellestablished computer standards, the list of clients covered in this manual is not exhaustive. The chance, the client of choice not covered in this manual operating well with grommunio are very high, as long as the client respects established computer standards (RFCs) and/or documented protocol specifications.

For illustration purposes, grommunio provides step-by-step instructions on how to configure accounts, however, the illustrations shown might differ slightly from your environment. This documentation has been written with the sole intention of delivering the necessary steps to setup grommunio, with the intention of documenting the relevant portions which are in the very most cases version independent from a content perspective. **Note:** While grommunio is determined to keep the documentation regularly up-to-date, computer standards regularly receive updates. While illustrations might differ slightly from the setup used, the content should allow a seamless configuration and setup.

**Important:** Should you encounter any differences in your environment or specifically be unable to setup your account, we welcome any requests, additions or corrections at our community at https://community.grommunio.com or with a valid subscription at office@grommunio.com.

### grommunio Groupware

### 2.1 Microsoft Outlook

grommunio accounts can be configured for Microsoft Outlook, as grommunio natively supports the protocols used by Microsoft Outlook (RPC-over-HTTP and MAPI-HTTP).

In this configuration setup, it is assumed no profiles have been set up so far. If MAPI profiles already exist on the system, new profiles and accounts can be added by executing outlook / profiles.

1. Select a name for the new profile and confirm.

| Ne  | w Profile          | ×      |
|-----|--------------------|--------|
| ٢   | Create New Profile | ОК     |
| Pro | file Name:         | Cancel |
| gr  | ommunio            |        |

2. In the following dialog, the Outlook profile assistant will request your email address. It is recommended to check "Let me set up my account manually", to ensure the correct protocol is chosen, as some Outlook versions otherwise choose a non-native protocol like IMAP, which would incur feature limitations.

| Outlook                                                            | × |
|--------------------------------------------------------------------|---|
| Email address<br>qwerty@a4.inai.de                                 | ) |
| Advanced options A<br>Let me set up my account manually<br>Connect |   |
| Connect                                                            |   |

3. The account type / protocol choice dialog. For grommunio, select "Exchange".

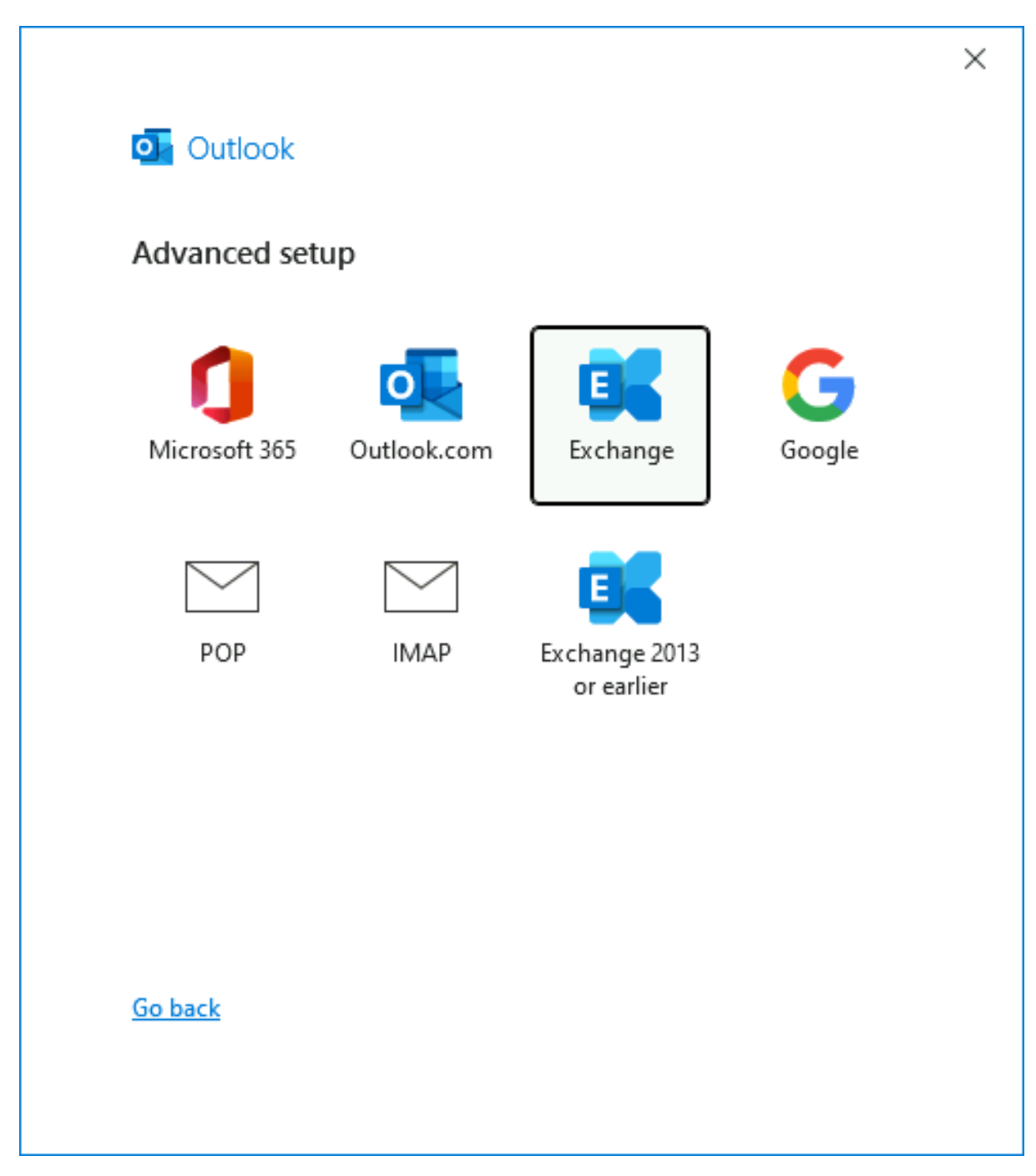

4. The following progress dialog might take a few seconds, since Outlook is now attempting to contact the mailbox for the first time and populate the Outlook profile. In that process, it will ask for credentials. Select "Remember my credentials" to save the password for this user identity in the Windows system. Anytime Outlook requests access to the mailbox it can do so without prompting again.

|                                 |        | × |
|---------------------------------|--------|---|
| Outlook                         |        |   |
| Adding qwerty@a4.inai.de        |        |   |
| **** We're getting things ready |        |   |
| Windows Security                | ×      |   |
| Microsoft Outlook               |        |   |
| Connecting to qwerty@a4.in      | ai.de  |   |
| qwerty@a4.inai.de               |        |   |
| Password                        |        |   |
| Remember my credential          | ls     |   |
| ОК                              | Cancel |   |
|                                 |        |   |
|                                 |        |   |

5. As part of the manual setup, the wizard will display another page with Offline Settings. You can switch between Online Mode and Cached/Offline mode here. When offline mode is enabled, Outlook keeps a copy of the mailbox locally and uses forth-and-back synchronization. A slider is shown to specify the timeframe of messages to synchronize. Older versions of Outlook allow choosing from a handful of options for the timeframe, e.g. 1 day, 1 week, 2 weeks, ... 3 months and "All". Contemporary version of Outlook (circa 2019 and onwards) are somehow defective, and the slider is greyed out, leaving only full synchronizatino for the offline mode.

|                                                                    | × |
|--------------------------------------------------------------------|---|
| Exchange Account Settings<br>qwerty@a4.inai.de                     |   |
| Offline Settings                                                   |   |
| Use Cached Exchange Mode to download email to an Outlook data file |   |
| Download email for the past:                                       |   |
| All                                                                |   |
|                                                                    |   |
|                                                                    |   |
|                                                                    |   |
|                                                                    |   |
| More Settings Next                                                 |   |
|                                                                    |   |

7. The profile has now been set up and ready for use.

|                      | Exchange                                                                       |               |      |
|----------------------|--------------------------------------------------------------------------------|---------------|------|
|                      | qwerty@a4.inai.de                                                              |               |      |
|                      |                                                                                |               |      |
|                      |                                                                                |               |      |
|                      |                                                                                |               |      |
|                      |                                                                                |               |      |
|                      |                                                                                |               |      |
|                      |                                                                                |               |      |
| Add anot             | her email address                                                              |               |      |
| Add anot<br>Em ail a | her email address<br>address                                                   | •             | Next |
| Add anot<br>Em ail a | her email address<br>address<br>Advanced options                               | •             | Next |
| Add anot<br>Em ail a | her email address<br>address<br>Advanced options A<br>Let me set up my account | -<br>manually | Next |
| Add anot<br>Em ail a | her email address<br>address                                                   | •             | Next |
| dd anot<br>Em ail a  | her email address<br>address<br>Advanced options A<br>Let me set up my account | ~<br>manually | Next |
| dd anot<br>Em ail a  | her email address<br>address<br>Advanced options A<br>Let me set up my account | -<br>manually | Next |

**Note:** By default, the account setup will show "Microsoft Exchange" account type. The setup procedure of Microsoft Outlook with grommunio Groupware does not differ from a setup with Microsoft Exchange. As with Microsoft Exchange, the default profile is set up for Offline/Cached Mode, which synchronizes the mailbox for offline usage. grommunio Groupware supports Offline/Cached Mode. However, this might not be preferred in some use cases and should be disabled, e.g. with most Remote Desktop Server environments.

**Important:** For the groupware features of grommunio, no separate software needs to be installed. However, the exact Microsoft Outlook setup procedure might differ from what is depicted above, depending on the version used. When setting up the Outlook account with grommunio Groupware in use, proceed with the client installation as if it were to be configured with Microsoft Exchange. For automation purposes, third-party software may be used for account and profile creation, so long as the compatibility of the third party software includes Microsoft Exchange.

## 2.2 Android

grommunio Accounts can be easily added to Android devices, as they natively support the Microsoft Exchange ActiveSync (EAS) protocol.

1. To add your grommunio account to your Android device, navigate to Settings -> Accounts page, and select Exchange

|            | 11:23           | ⑥ 稍 ⊪ ♥⊿ 91% |
|------------|-----------------|--------------|
| < κ        | onto hinzufügen | Q            |
|            | Duo             |              |
| M          | Exchange        |              |
| f          | Facebook        |              |
| G          | Google          |              |
| ¥          | grommunio files |              |
| bp         | HP              |              |
| *          | HUAWEI ID       |              |
| $\bigcirc$ | Messenger       |              |
| M          | Privat (IMAP)   |              |
| M          | Privat (POP3)   |              |
| •          | Reddit          |              |
|            | < 0             |              |

2. In the following setup dialog, enter your email address, select  $\operatorname{Next}$ 

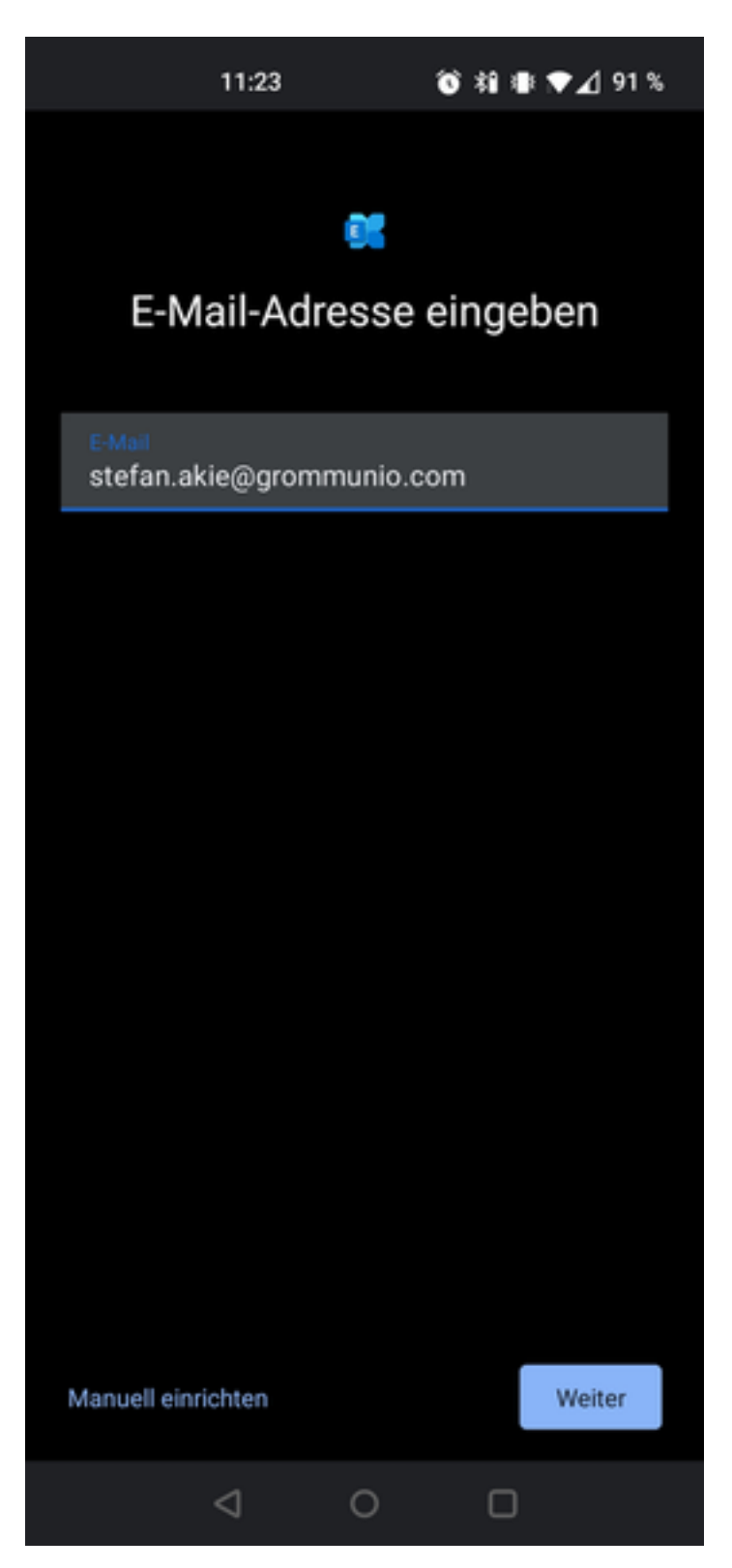

3. In the following setup dialog, enter your password, select  $\operatorname{Next}$ 

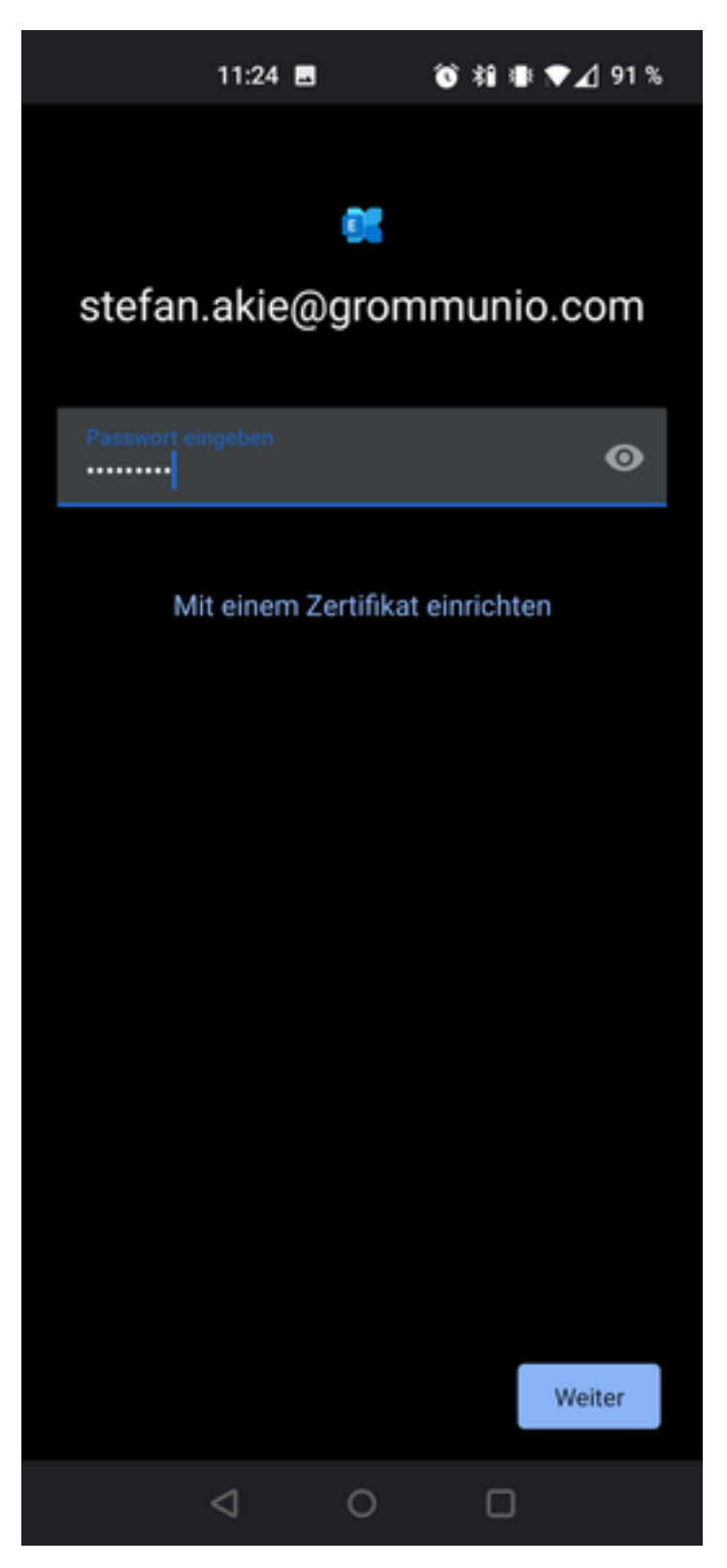

4. After finishing the account setup your data is being synchronized in the background.

Depending on the grommunio backend configuration, you might be requested to accept a corporate policy setting to finish and accept the configuration. Note that this (depending on your configuration) might allow system administrators (and yourself through grommunio web) to setup specific policies or handle the device through mobile device management. The rights you are to be granting by this so-called provisioning step are shown in the subsequent dialog. The possibilities of profile settings vary from Android versions and OEM configurations (brand of mobile device).

After having setup the device, your new account will show up at Settings -> Accounts, with the possibility to setup more configuration options with your profile (such as signatures, synchronization periods, and more). The possibilities of configuration settings vary by Android versions and OEM configurations (brand of mobile device).

With the configuration of your mobile device with an exchange account, your mobile device has access to the data of your account through the personal information manager (PIM) interface. This allows you to use your grommunio mailbox with a variety of applications of your choice, such as a mail or calendar application of your preference.

# 2.3 Apple iOS

grommunio Accounts can be easily added to iOS devices (such as iPhone or iPad), as they natively support the Microsoft Exchange ActiveSync (EAS) protocol.

1. To add your grommunio account to your iOS device, navigate to  ${\rm Settings}$  page, and select  ${\rm Mail}$ 

| 02:33 🙃 🗧 |                        |        | - |
|-----------|------------------------|--------|---|
|           | Settings               |        |   |
| ۲         | Exposure Notifications |        | > |
|           | Battery                |        | > |
| 1         | Privacy                |        | > |
|           |                        |        |   |
| A         | App Store              |        | > |
| -         | Wallet & Apple Pay     |        | > |
|           |                        |        |   |
| Ŷ         | Passwords              |        | > |
|           | Mail                   |        | > |
| ۲         | Contacts               |        | > |
|           | Calendar               |        | > |
|           | Notes                  |        | > |
|           | Reminders              |        | > |
| +         | Voice Memos            |        | > |
|           | Phone                  | No SIM | > |
|           | Messages               |        | > |
|           | FaceTime               |        | > |
|           | Safari                 |        | > |
|           | Stocks                 |        | > |

2. In the  $\operatorname{Mail}$  settings, select  $\operatorname{Add}$   $\operatorname{Account}$ 

| 02:33                | 🗟 🗖            |
|----------------------|----------------|
| Settings             | Mail           |
| ALLOW MAIL TO ACCESS |                |
| < Siri & Search      |                |
| Mobile Data          |                |
| PREFERRED LANGUAGE   |                |
| 🜐 Language           | English (UK) > |
|                      |                |
| Add Account          |                |
| MESSAGE LIST         |                |
| Preview              | 2 Lines >      |
| Show To/Cc Labels    |                |
| Swipe Options        |                |
| MESSAGES             |                |
| Ask Before Deleting  |                |
| Load Remote Images   |                |
| THREADING            |                |
| Organise by Thread   |                |
| Collapse Read Messa  | ages 🚺         |

3. In the following setup dialog, select  $\operatorname{Microsoft}\,\operatorname{Exchange}$  as account type

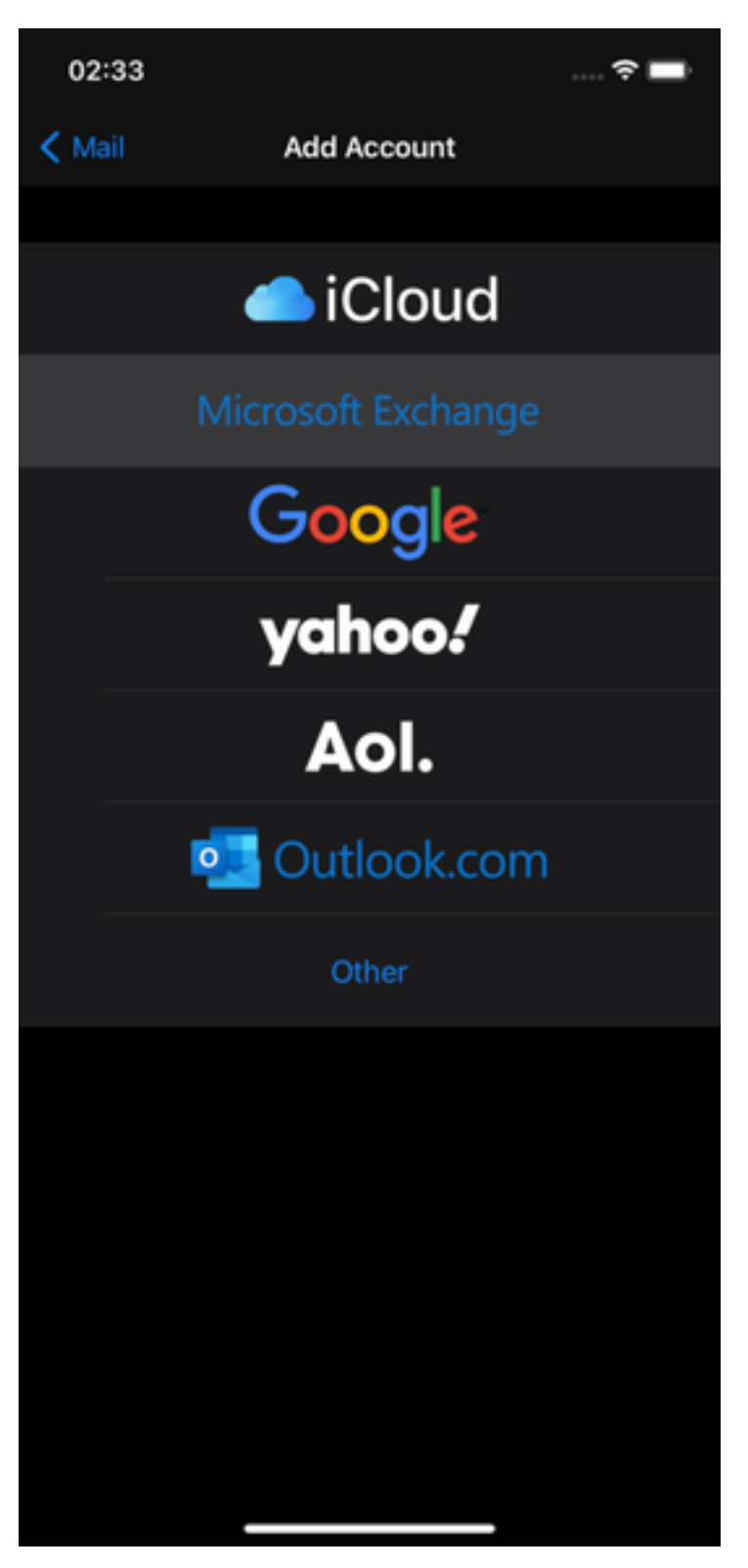

4. In the following setup dialog, enter your email address, choose an account description, and select  $\operatorname{Next}$ 

| Cancel       Exchange       Next         Email       stefan.akie@grommunio.com       Description grommunio mail         Adding an Exchange account will allow the Exchange administrator can add/remove restrictions and remotely erase account will allow the Exchange administrator can add/remove restrictions and remotely erase account will allow the Stochange administrator can add/remove restrictions and remotely erase account will allow the Exchange administrator can add/remove restrictions and remotely erase account will allow the Exchange administrator can add/remove restrictions and remotely erase account will allow the Stochange administrator account will allow the Stochange administrator administrator can add/remove restrictions and remotely erase account will allow the Stochange administrator administrator administradministrator administradministrator administra | 02:34                                                                 |                                                 |                                                      |                                    | ŝ 🗖     |
|----------------------------------------------------------------------------------------------------|-----------------------------------------------------------------------|-------------------------------------------------|------------------------------------------------------|------------------------------------|---------|
| <section-header>         Email       stefan.akie@grommunio.com         Description       grommunio mail         Adding an Exchange account will allow the Exchange activities and remotely erase activities activities and addremotely manage your device. The administrator on addremotely manage your device. The administrator on addremotely manage Device ID         Bachange Device ID       Exchange Device ID         Scott DESNL38VFRKVFSROPEBHO       Scott DESNL38VFRKVFSROPEBHO</section-header>                                                                                                    | Cancel                                                                | Exc                                             | hange                                                |                                    | Next    |
| Email       stefan.akie@grommunio.com         Description       grommunio mail         Adding an Exchange account will allow the Exchange administrator to remotely manage your device. The administrator can add/remove restrictions and remotely erase our device.         Brange Device ID         SKOKIDTSNL3BVFRKVFSROPEBHO                                                                                                    |                                                                       |                                                 |                                                      |                                    |         |
| <text><text><text></text></text></text>                                                                                                    | Email                                                                 | stefan.akie                                     | @grommun                                             | io.com                             |         |
| Adding an Exchange account will allow the Exchange administrator to remotely manage your device. The administrator can add/remove restrictions and remotely erase your device.         Exchange Device ID         SIGKIDTSNL3BVFRKVF5ROPEBHO                                                                                                    | Description                                                           | grommunic                                       | mail                                                 |                                    |         |
| Exchange Device ID<br>3KOK1DT5NL3BVFRKVF5ROPEBHO                                                                                                    | Adding an Exch<br>administrator te<br>administrator c<br>your device. | ange account<br>o remotely mar<br>an add/remove | will allow the E<br>hage your devi<br>restrictions a | exchange<br>ce. The<br>nd remotely | / erase |
|                                                                                                    |                                                                       | Exchang                                         | e Device ID                                          |                                    |         |
|                                                                                                    |                                                                       |                                                 |                                                      |                                    |         |

5. After confirming your account information, you will be requested whether you want to sign-in by using Microsoft, or manually want to configure your account information. Since grommunio is equipped with AutoDiscover technology, both possibilities are available.

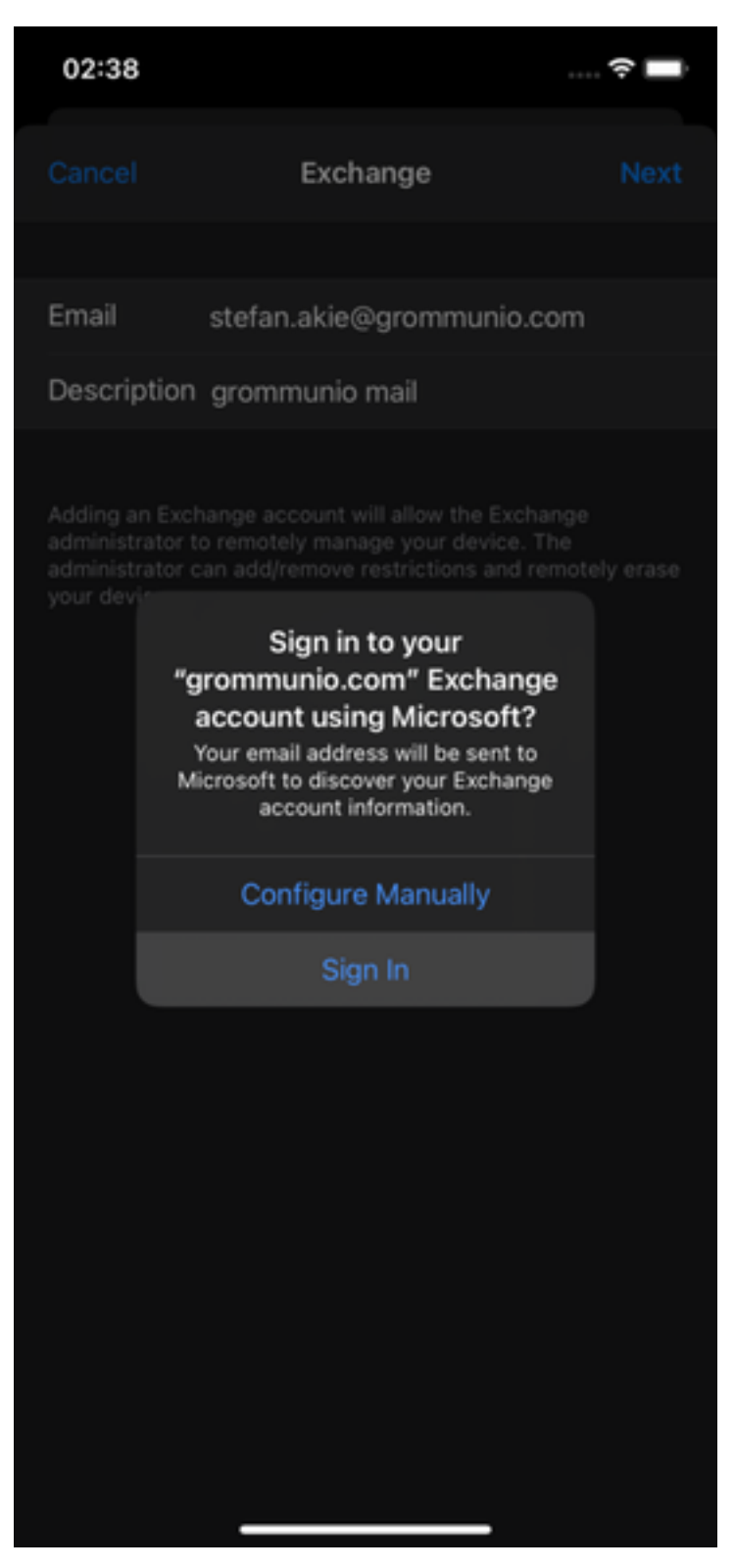

6. With the following dialog, your credentials (which you are requested to enter) could be verified correctly, and you can select which information should be synchronized with your iOS device, namely Mail, Contacts, Calendar, Reminders and Notes. After hitting Save your account setup has finished and your data is being synchronized in the background.

| 02:  | 39        |        | 🗢 🗖  |
|------|-----------|--------|------|
| Cano | cel       | grammm | Save |
|      |           |        |      |
|      | Mail      |        |      |
| ۲    | Contacts  |        |      |
|      | Calendars |        |      |
| •    | Reminders |        |      |
|      | Notes     |        |      |
|      |           |        |      |
|      |           |        |      |
|      |           |        |      |
|      |           |        |      |

7. After finishing the account setup your data is being synchronized in the background.

Depending on the grommunio backend configuration, you might be requested to accept a corporate policy setting to finish and accept the configuration. Note that this (depending on your configuration) might allow system administrators (and yourself through grommunio web) to setup specific policies or handle the device through mobile device management. The possibilities of profile settings vary by different iOS versions.

With the configuration of your mobile device with an exchange account, your mobile device has access to the data of your account through the personal information manager (PIM) interface. This allows

you to use your grommunio mailbox with a variety of applications of your choice, such as a mail or calendar application of your preference.

### 2.4 Apple macOS

### 2.5 Microsoft Mail

grommunio Accounts can be easily added to Microsoft Mail, as grommunio natively supports the protocols used by Microsoft Mail.

1. To add your grommunio account to Microsoft Mail, open Microsoft Mail and select Accounts in the left menu and after that Add account on the account management pane on the right side.

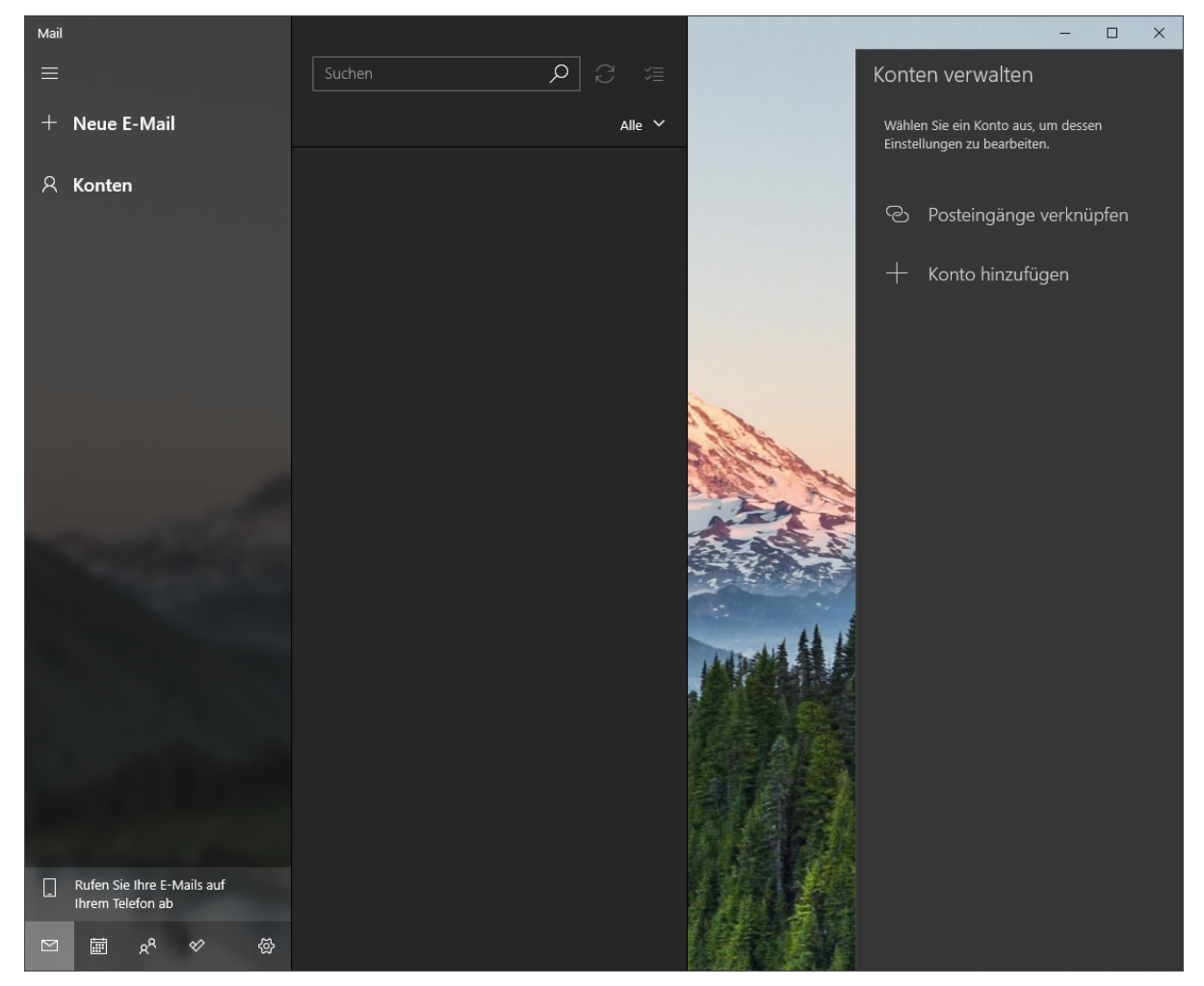

2. In the following dialog the Microsoft Mail account assistant select  $\rm Office~365$  account type from the list.

| Konto hi | nzufügen                                                                                      | × |
|----------|-----------------------------------------------------------------------------------------------|---|
|          | Outlook.com<br>Outlook.com, Live.com, Hotmail, MSN                                            |   |
| 0        | Kostenloses Konto erstellen<br>Eine kostenlose persönliche Outlook-E-Mail-Adresse<br>erhalten |   |
|          | Office 365<br>Office 365, Exchange                                                            |   |
| G        | Google                                                                                        |   |
|          | Yahoo!                                                                                        |   |

3. The following dialog requests the entry of the email address, which should be entered here, select  ${\rm Next}$  to continue.

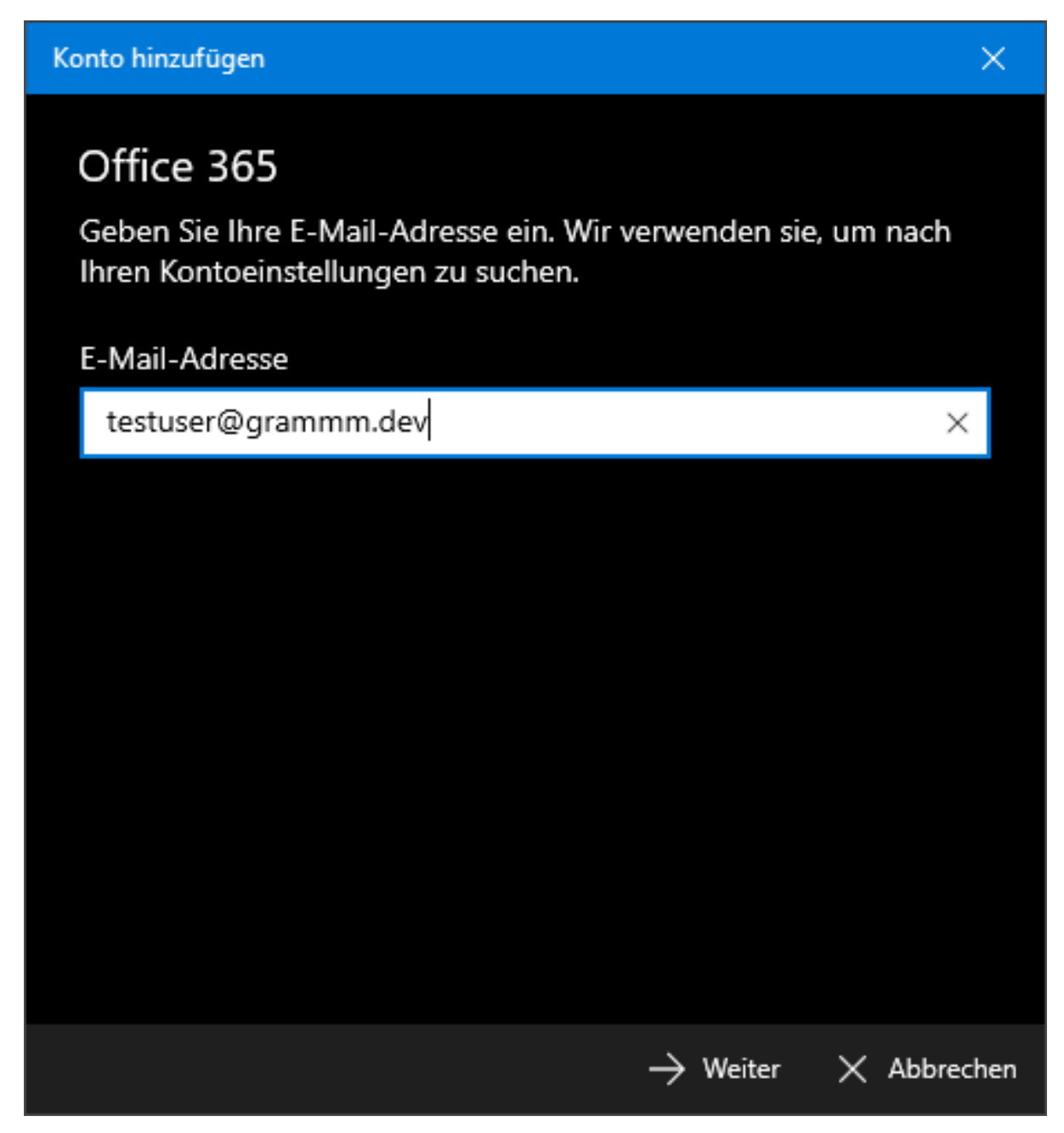

4. After a few seconds, the next dialog requests the password of the account, select  ${\rm Logon}$  after entry.

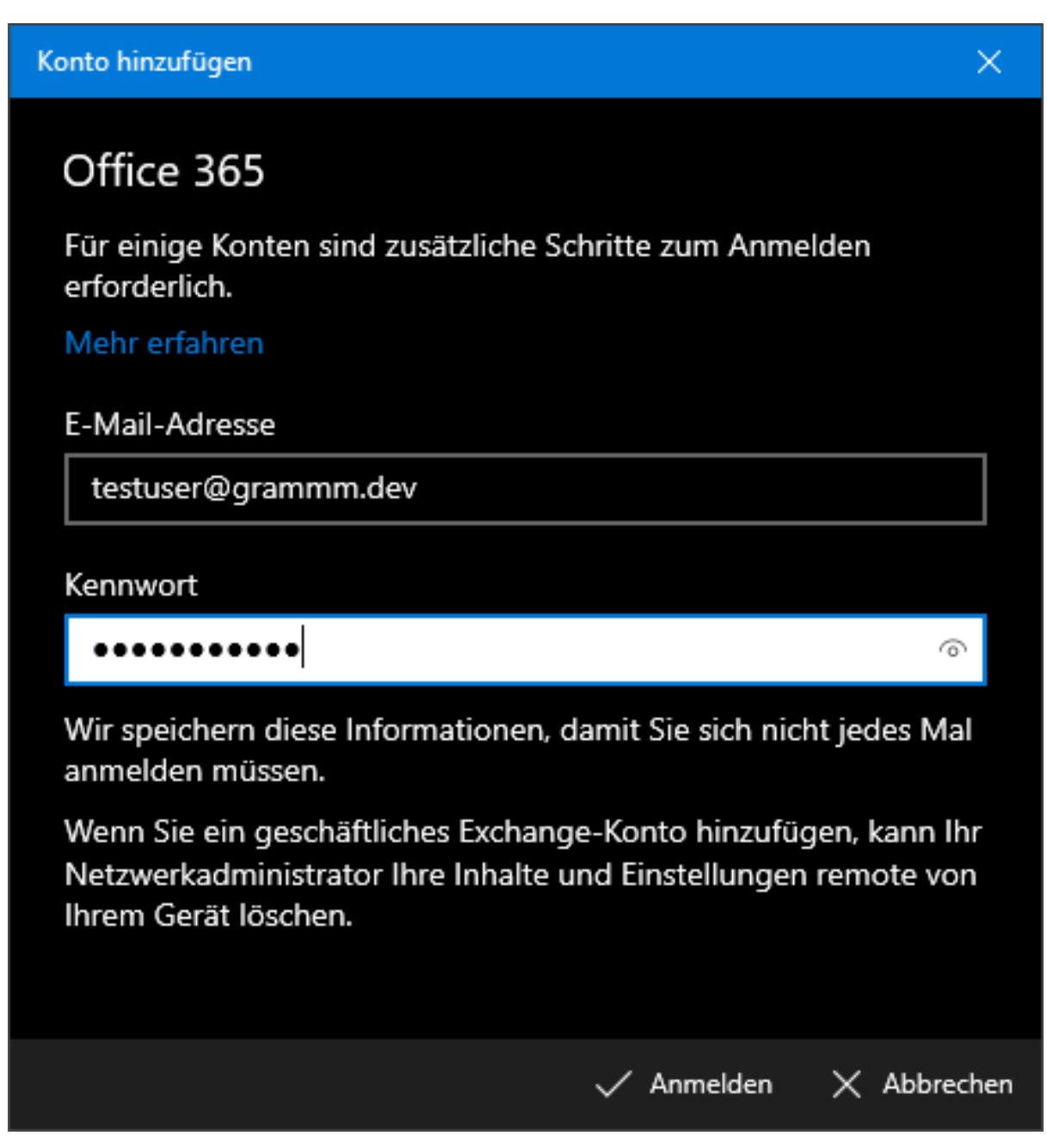

5. After entering the credentials, Microsoft Mail will automatically (based on AutoDiscover technology) detect your settings after a few seconds.

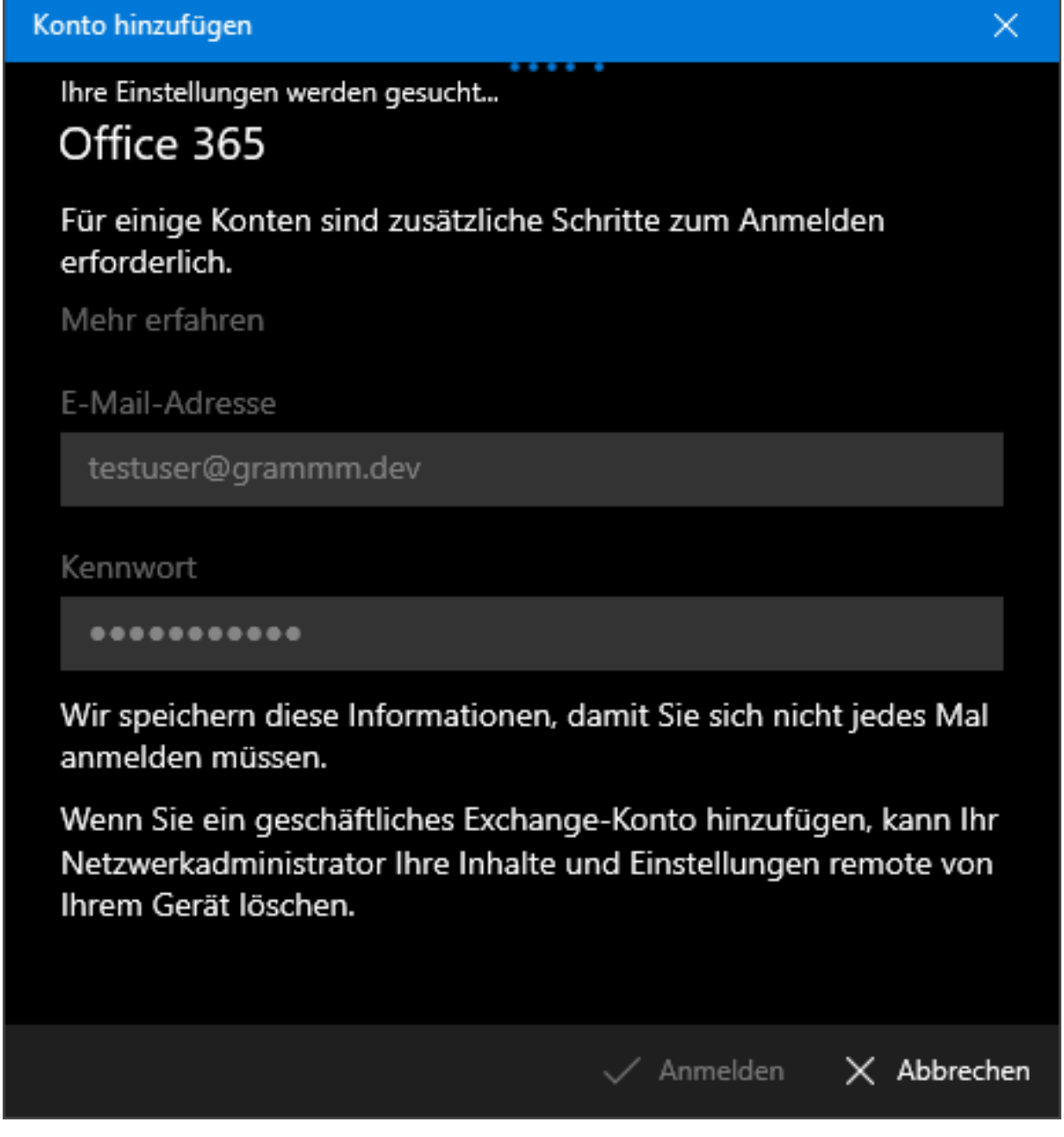

6. After completed setup of the account, Microsoft Mail will confirm the successful account creation and synchronize all information with your Microsoft Windows device.

 $\times$ 

#### Konto hinzufügen

# Alles erledigt!

Ihr Konto wurde erfolgreich eingerichtet.

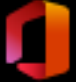

testuser@grammm.dev

# Mail wird noch besser mit Outlook auf dem Smartphone

Verbinden Sie sich mit jedem E-Mail-Konto, und greifen Sie unterwegs auf geschäftliche und persönliche Kalender zu. Es ist kostenlos!

App abrufen

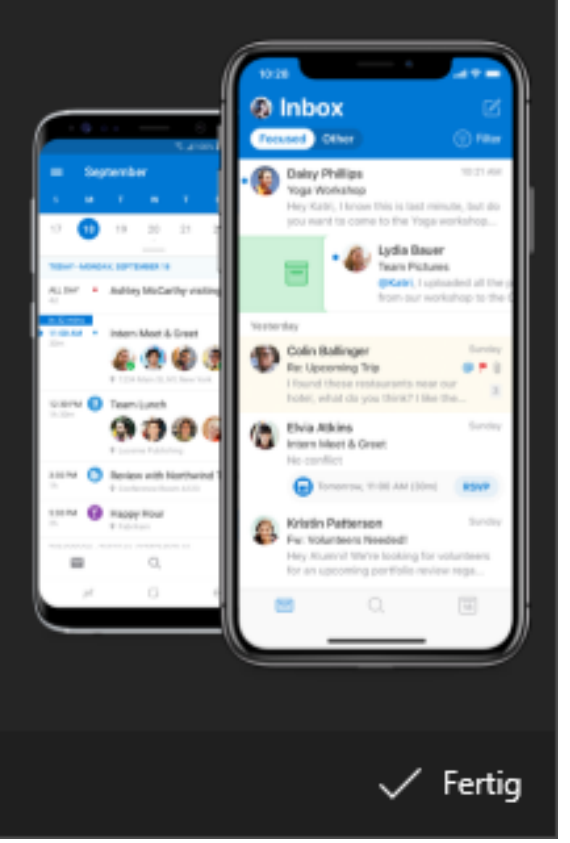

| Posteingang – Grammm                                          |                                                                 | – – ×                             |
|---------------------------------------------------------------|-----------------------------------------------------------------|-----------------------------------|
| ≡                                                             | Suchen 🔎 📿 🎏                                                    | Format 🗸 🛍 Verwerfen ≽ Senden     |
| + Neue E-Mail                                                 | Posteingang Alle Y                                              | A                                 |
| 우 Konten                                                      | Test User<br>Y Test from TB 09:55                               | Von: testuser@grammm.dev          |
| Grammm 1<br>testuser@grammm.dev                               | <b>Test User</b><br>Hi, this is a test. Have a nice day. 09:55  | An: An: Cc und Bcc                |
| 🗂 Ordner                                                      | Test User<br>Hi, this is a test. Have a nice Gesendete Elemente |                                   |
| Posteingang 1                                                 |                                                                 | Gesendet von Miail für Windows 10 |
| Mehr                                                          |                                                                 |                                   |
|                                                               |                                                                 |                                   |
|                                                               |                                                                 |                                   |
|                                                               |                                                                 |                                   |
|                                                               |                                                                 |                                   |
|                                                               |                                                                 |                                   |
|                                                               |                                                                 |                                   |
|                                                               |                                                                 |                                   |
|                                                               |                                                                 |                                   |
|                                                               |                                                                 |                                   |
| Holen Sie sich die kostenlose     Outlook-App auf Ihr Telefon |                                                                 |                                   |
|                                                               |                                                                 |                                   |

**Note:** Microsoft Mail will automatically store the credentials without the option to deselect this feature. The password hereby is stored in the Microsoft Windows user profile used for the account creation.

**Important:** With the account creation in Microsoft Mail, the Windows default Apps People and Calendar automatically have access to the same account information and automatically synchronize your grommunio account with the Microsoft Windows device.

### 2.6 Mozilla Thunderbird

Mozilla is a free and open-source cross-platform email and personal information manager. grommunio fully supports Mozilla Thunderbird with its primary protocols, IMAP(s), POP3(s), SMTP(s) as well as CalDAV(s). Additionally, with full support for CardDAV(s) by grommunio, the official Mozilla Thunderbird plugin named "CardBook" can be used for synchronization of contacts.

#### 2.6.1 Thunderbird: E-Mail

**1.** To setup an email account with Mozilla Thunderbird, choose File -> New -> Existing Mail Account... and fill in your personal mail account settings:

| Set Up Your Existing Email Ad | dress                                                         | ×                |
|-------------------------------|---------------------------------------------------------------|------------------|
| Set Up                        | Your Existing Email Address<br>Use your current email address |                  |
| Your <u>n</u> ame:            | Test User                                                     | 0                |
| <u>E</u> mail address:        | testuser@grammm.dev                                           | 0                |
| <u>P</u> assword:             | •••••                                                         | ø                |
|                               | Remember password                                             |                  |
| Configure <u>m</u> anually    | C <u>a</u> ncel                                               | <u>C</u> ontinue |

If you want your authentication information to be stored on your system, use the Remember password option, so it will not prompt you the next times you open Mozilla Thunderbird.

 $\ensuremath{\mathsf{Press}}\xspace$  Continue when you have your confirmed your information to be correct.

| Set Up Your Existing Email A               | ddress                                                                                                 | ×            |
|--------------------------------------------|----------------------------------------------------------------------------------------------------|--------------|
| Set U                                      | p Your Existing Email Address<br>Use your current email address                                        |              |
| Your <u>n</u> ame:                         | Test User                                                                                              | 0            |
| <u>E</u> mail address:                     | testuser@grammm.dev                                                                                    | 0            |
| Password:                                  | •••••                                                                                                  | ø            |
|                                            | ✓ Re <u>m</u> ember password                                                                           |              |
| 🔒 Config f                                 | ound, but no addons known to handle the config                                                         |              |
| Protocol:                                  | <ul> <li>IMAP (remote folders)</li> <li>POP3 (keep mail on your computer)</li> <li>Exchange</li> </ul> |              |
| Incoming: 1<br>Outgoing: s<br>Username: te | MAP srv-dev-01.grammm.dev STARTTLS<br>SMTP srv-dev-01.grammm.dev STARTTLS<br>estuser@grammm.dev        |              |
| Configure <u>m</u> anually                 | C <u>a</u> ncel                                                                                        | <u>D</u> one |

2. The summary page will provide you with the functionality available for Mozilla Thunderbird. During configuration, the warning Configuration found, but no addons known to handle the config might show up. You can safely ignore this hint, since Mozilla Thunderbird does not understand all protocols available by grommunio, which is the reason for this warning to show up. Mozilla Thunderbird automatically detects the correct mail server information for you and sets the protocol encryption for you. With the choice of your favorite protocol, select Done and your account is setup.

#### 2.6.2 Thunderbird: Calendar

1. To setup a calendar account with Mozilla Thunderbird, choose  $\rm File$  ->  $\rm New$  ->  $\rm Calendar...$  and select  $\rm On~the~Network$  as the location of your calendar.

| Create New Calendar                                                   |                                                                                  | ×   |
|-----------------------------------------------------------------------|----------------------------------------------------------------------------------|-----|
| Create a new calendar<br>Locate your calendar                         |                                                                                  |     |
| Your calendar can be stored on y<br>in order to access it remotely or | your computer or be stored on a server share it with your friends or co-workers. |     |
| On My Computer                                                        |                                                                                  |     |
| On the Network                                                        |                                                                                  |     |
|                                                                       |                                                                                  |     |
|                                                                       |                                                                                  |     |
|                                                                       |                                                                                  |     |
|                                                                       |                                                                                  |     |
|                                                                       |                                                                                  |     |
|                                                                       |                                                                                  |     |
|                                                                       |                                                                                  |     |
|                                                                       | < Back Next > Can                                                                | cel |

2. In the upcoming dialog choose CalDAV as Format, enter your Username and set the location appropriately. Per default, your personal Calendar is reachable under "https://<Server URL>/dav/calendars/<Username>/<Calendar Name>". If you do not have this information, contact your administrator to provide you with this information accordingly. In most cases, the server URL matches your grommunio Web URL. Checking the checkbox Offline Support will make sure you can access your calendar information also without an active connection to your provider.

| Create New Calenda                       | r                                                                   | ×    |
|------------------------------------------|---------------------------------------------------------------------|------|
| <b>Create a new cal</b><br>Locate your c | <b>endar</b><br>alendar                                             |      |
| Provide info                             | about what is needed to access your remote calendar                 |      |
| Format:                                  | ○ iCalendar (ICS)                                                   |      |
|                                          | CalDAV                                                              |      |
| Username:                                | testuser@grammm.dev                                                 | ]    |
| Location:                                | https://mail.grammm.dev/dav/calendars/testuser@grammm.dev/Calendar/ | ]    |
|                                          | ☑ Offline Support                                                   |      |
|                                          |                                                                     |      |
|                                          |                                                                     |      |
|                                          |                                                                     |      |
|                                          |                                                                     |      |
|                                          |                                                                     |      |
|                                          |                                                                     |      |
|                                          |                                                                     |      |
|                                          | < <u>B</u> ack <u>N</u> ext > Car                                   | ncel |
|                                          |                                                                     |      |

**Note:** Since grommunio support multiple calendars in a Mailbox, the <Calendar Name> is needed to be specified explicitly. Note that this URL is sensitive to correct spelling, which means a users mailbox' calendar is most likely to be named Kalender in german, for example.

3. The next dialog in the CalDAV account setup will give you options to setup your Calendar account, such as giving it a specific name, color and activate reminders. It is recommended to choose the corresponding email account correctly - This ensures appointment handling is matching the correct calendar/mailbox pairing.

| Create New Calendar                          |                                                                | × |
|----------------------------------------------|----------------------------------------------------------------|---|
| Create a new calendar<br>Customize your cale | ndar                                                           |   |
| You can give your o                          | alendar a nickname and colorize the events from this calendar. |   |
| Name:                                        | Calendar Testuser                                              |   |
| Color:                                       |                                                                |   |
| Show Reminders:                              |                                                                |   |
| Email:                                       | Test User <testuser@grammm.dev> 🗸</testuser@grammm.dev>        |   |
|                                              | Prefer client-side email scheduling                            |   |
|                                              |                                                                |   |
|                                              |                                                                |   |
|                                              |                                                                |   |
|                                              |                                                                |   |
|                                              |                                                                |   |
|                                              |                                                                |   |
|                                              | < Back Next > Cance                                            | 4 |
|                                              |                                                                |   |

4. As final dialog you will be presented to provide your credentials to be able to access your calendar. You can identify being connected to the correct server URL by seeing the prompt: The site says: "grommunio dav". Use the same credentials as with your email account to access your calendar information.

| Authentication                                                                                   | n Required - Mozilla Thunderbird                | х |  |  |
|--------------------------------------------------------------------------------------------------|-------------------------------------------------|---|--|--|
| https://mail.grammm.dev is requesting your username and password. The site says: "grommunio dav" |                                                 |   |  |  |
| User Name:                                                                                       | testuser@grammm.dev                             |   |  |  |
| Password:                                                                                        | •••••                                           |   |  |  |
|                                                                                                  | Use Password Manager to remember this password. |   |  |  |
|                                                                                                  | OK Cancel                                       |   |  |  |

#### 2.6.3 Thunderbird: Contacts

1. To setup a contacts account with Mozilla Thunderbird, it is first required to install a plugin with Mozilla Thunderbird. The well-known plugin "CardBook" is fully tested and supported with grommunio, and available at the following location: https://addons.thunderbird.net/de/thunderbird/d/addon/cardbook/. Download the plugin and install it, to make your Mozilla Thunderbird installation to support contacts management based on the vCARD standard. To install it, you need to download and install the plugin (an XPI archive) or download it directly within Mozilla Thunderbird. It will be automatically installed and with installation it will request you for the necessary permissions, which need to be accepted for proper operation of the plugin.

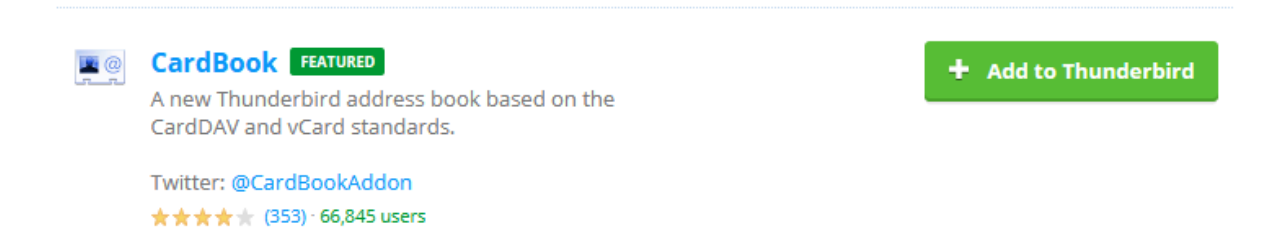

2. After installation, choose the CardBook Tab from Mozilla Thunderbird, and within CardBook, choose Addressbook -> New Adressbook and select Remote as address book location and select Next >.

| Add a new address book                                       | _              |     | ×   |
|--------------------------------------------------------------|----------------|-----|-----|
| Add a new address book<br>Location for the new address book. |                |     |     |
| Address book location:                                       |                |     |     |
| 🔿 Local                                                      |                |     |     |
| Remote                                                       |                |     |     |
| Import Thunderbird's standard address books                  |                |     |     |
| Search into existing address books                           |                |     |     |
| Search for remote address books                              |                |     |     |
|                                                              |                |     |     |
|                                                              |                |     |     |
|                                                              |                |     |     |
|                                                              |                |     |     |
|                                                              |                |     |     |
|                                                              |                |     |     |
|                                                              |                |     |     |
|                                                              |                |     |     |
|                                                              |                |     |     |
|                                                              |                |     |     |
|                                                              |                |     |     |
|                                                              |                |     |     |
|                                                              |                |     |     |
|                                                              |                |     |     |
|                                                              |                |     |     |
|                                                              |                |     |     |
|                                                              |                |     |     |
| < <u>B</u> ack                                               | <u>N</u> ext > | Can | cel |
|                                                              |                |     |     |

3. For setting up your grommunio Contacts folder, choose CardDAV as your remote address book type. Per default, your personal Calendar is reachable under "https://<Server URL>". In most cases, the server URL matches your grommunio Web URL. After entering your credentials (Username and Password) you can validate your correct configuration with the button Validate.

| a new addr                                           | ess book                                                                                                    |                                                              |                          |                           |                |                 |         |
|------------------------------------------------------|----------------------------------------------------------------------------------------------------|--------------------------------------------------------------|--------------------------|---------------------------|----------------|-----------------|---------|
| ype and loc                                          | ation of the new remote addres                                                                                                    | is book.                                                     |                          |                           |                |                 |         |
| Туре                                                 |                                                                                                    |                                                              |                          |                           |                |                 |         |
| What is the                                          | type of your remote address bo                                                                                                    | ook (Caution: Google does                                    | NOT conform to vCard     | standards)?               |                |                 |         |
| 💿 Ca                                                 | rdDAV                                                                                                    |                                                              |                          |                           |                |                 |         |
| 🔵 Go                                                 | ogle                                                                                                    |                                                              |                          |                           |                |                 |         |
| 🔵 Ар                                                 | ple                                                                                                    |                                                              |                          |                           |                |                 |         |
| 🔵 Yal                                                | hoo!                                                                                                    |                                                              |                          |                           |                |                 |         |
| Connection                                           | i                                                                                                    |                                                              |                          |                           |                |                 |         |
| For a CardD                                          | AV type, enter the URL of your                                                                                                    | remote address book. You                                     | may try to use a partial | URL (example : http(s     | )://carddav.ex | ample.org). For | a       |
| Lioodie add                                          | ress book don't specify this fiel                                                                                                    |                                                              |                          |                           |                |                 |         |
| Google add                                           | ress book, don't specify this fiel                                                                                                    | ια.                                                          |                          | ٦                         |                |                 |         |
| URL: http:                                           | ress book, don't specify this fiel<br>s://mail.grammm.dev                                                                                                    | Ia.                                                          |                          | ]                         |                |                 |         |
| URL: http:<br>Enter the cr                           | ress book, don't specify this fiel<br>s://mail.grammm.dev<br>edentials for accessing your add                                                                    | ia.<br>dress book. For a Google a                            | ddress book, the userna  | ]<br>me should be your Go | oogle email.   |                 |         |
| URL: http:<br>Enter the cr<br>Username:              | ress book, don't specify this hel<br>s://mail.grammm.dev<br>edentials for accessing your add<br>testuser@grammm.dev                                              | o.<br>dress book. For a Google a                             | ddress book, the userna  | me should be your Go      | oogle email.   |                 |         |
| URL: http:<br>Enter the cr<br>Username:<br>Password: | ress book, don't specify this hel<br>s://mail.grammm.dev<br>edentials for accessing your add<br>testuser@grammm.dev                                              | dress book. For a Google a                                   | ddress book, the userna  | me should be your Go      | oogle email.   |                 |         |
| URL: https<br>Enter the cr<br>Username:<br>Password: | ress book, don't specify this hel<br>s://mail.grammm.dev<br>edentials for accessing your add<br>testuser@grammm.dev<br>••••••••••••<br>✓ Use Password Manager to | dress book. For a Google a<br>Ø<br>9 remember this password. | ddress book, the userna  | me should be your Go      | oogle email.   |                 |         |
| URL: http:<br>Enter the cr<br>Username:<br>Password: | ress book, don't specify this hel<br>s://mail.grammm.dev<br>edentials for accessing your add<br>testuser@grammm.dev<br>                                          | dress book. For a Google a<br>Ø<br>9 remember this password. | ddress book, the userna  | me should be your Go      | oogle email.   |                 |         |
| URL: http:<br>Enter the cr<br>Username:<br>Password: | ress book, don't specify this hel<br>s://mail.grammm.dev<br>edentials for accessing your add<br>testuser@grammm.dev<br>                                          | dress book. For a Google a                                   | ddress book, the userna  | me should be your Go      | oogle email.   | V               | alidate |
| URL: https<br>Enter the cr<br>Username:<br>Password: | ress book, don't specify this hel<br>://mail.grammm.dev<br>edentials for accessing your add<br>testuser@grammm.dev<br>                                           | dress book. For a Google a<br>Ø                              | ddress book, the userna  | me should be your Go      | oogle email.   | V               | alidate |
| URL: http:<br>Enter the cr<br>Username:<br>Password: | ress book, don't specify this hel<br>s://mail.grammm.dev<br>edentials for accessing your add<br>testuser@grammm.dev<br>••••••••••••••••••••••••••••••••••••      | dress book. For a Google a                                   | ddress book, the userna  | me should be your Go      | oogle email.   | V               | alidate |
| URL: http:<br>Enter the cr<br>Username:<br>Password: | ress book, don't specify this hel<br>s://mail.grammm.dev<br>edentials for accessing your add<br>testuser@grammm.dev<br>                                          | dress book. For a Google a                                   | ddress book, the userna  | me should be your Go      | oogle email.   | V               | alidate |
| URL: http:<br>Enter the cr<br>Username:<br>Password: | ress book, don't specify this hel<br>s://mail.grammm.dev<br>edentials for accessing your add<br>testuser@grammm.dev<br>•••••••••<br>✓ Use Password Manager to    | dress book. For a Google a                                   | ddress book, the userna  | me should be your Go      | oogle email.   | V               | alidate |

#### 4. After successful validation, select Next > to continue your address book configuration.

| <b>d a new addr</b><br>Type and loc    | ess book<br>ation of the new remote address book                                                                 |                                                                                  |                |        |  |
|----------------------------------------|----------------------------------------------------------------------------------------------------|----------------------------------------------------------------------------------|----------------|--------|--|
| Туре                                   |                                                                                                    |                                                                                  |                |        |  |
| What is the                            | type of your remote address book (Ca                                                                             | tion: Google does NOT conform to vCard standards)?                               |                |        |  |
| 💿 Ca                                   | ardDAV                                                                                                    |                                                                                  |                |        |  |
| 🔵 Go                                   | oogle                                                                                                    |                                                                                  |                |        |  |
| 🔵 Ap                                   | pple                                                                                                    |                                                                                  |                |        |  |
| 🔵 Ya                                   | hoo!                                                                                                    |                                                                                  |                |        |  |
| Connection                             | 1                                                                                                    |                                                                                  |                |        |  |
| For a CardD<br>Google add              | DAV type, enter the URL of your remote<br>Iress book, don't specify this field.                                  | ddress book. You may try to use a partial URL (example : http(s)://carddav.examp | le.org). For a | 1      |  |
| URL: http:                             | s://mail.grammm.dev                                                                                              |                                                                                  |                |        |  |
| Enter the cr                           | redentials for accessing your address h                                                                          | k For a Google address book the username should be your Google email             |                |        |  |
| Enter the cr<br>Username:              | redentials for accessing your address b<br>testuser@grammm.dev                                                   | ok. For a Google address book, the username should be your Google email.         |                |        |  |
| Enter the cr<br>Username:<br>Password: | redentials for accessing your address by<br>testuser@grammm.dev                                                  | ok. For a Google address book, the username should be your Google email.         |                |        |  |
| Enter the cr<br>Username:<br>Password: | redentials for accessing your address by<br>testuser@grammm.dev<br>••••••••••<br>✓ Use Password Manager to remen | ok. For a Google address book, the username should be your Google email.         |                |        |  |
| Enter the cr<br>Username:<br>Password: | redentials for accessing your address by<br>testuser@grammm.dev<br>•••••••<br>✓ Use Password Manager to remen    | ok. For a Google address book, the username should be your Google email.         |                |        |  |
| Enter the cr<br>Username:<br>Password: | redentials for accessing your address by<br>testuser@grammm.dev<br>•••••••<br>✓ Use Password Manager to remen    | ok. For a Google address book, the username should be your Google email.         | Va             | lidate |  |
| Enter the cr<br>Username:<br>Password: | redentials for accessing your address by<br>testuser@grammm.dev<br>•••••••<br>✓ Use Password Manager to remen    | ok. For a Google address book, the username should be your Google email.         | Va             | lidate |  |
| Enter the cr<br>Username:<br>Password: | redentials for accessing your address by<br>testuser@grammm.dev<br>•••••••<br>✓ Use Password Manager to remen    | ok. For a Google address book, the username should be your Google email.         | Va             | lidate |  |
| Enter the cr<br>Username:<br>Password: | redentials for accessing your address be<br>testuser@gramm.dev<br>•••••••<br>✓ Use Password Manager to remen     | ok. For a Google address book, the username should be your Google email.         | Va             | lidate |  |
| Enter the cr<br>Username:<br>Password: | redentials for accessing your address be<br>testuser@gramm.dev<br>•••••••<br>✓ Use Password Manager to remen     | ok. For a Google address book, the username should be your Google email.         | Va             | lidate |  |
| Enter the cr<br>Username:<br>Password: | redentials for accessing your address be<br>testuser@gramm.dev<br>•••••••<br>✓ Use Password Manager to remen     | ok. For a Google address book, the username should be your Google email.         | Va             | lidate |  |
| Enter the cr<br>Username:<br>Password: | redentials for accessing your address bo<br>testuser@grammm.dev<br>•••••••<br>✓ Use Password Manager to remen    | ok. For a Google address book, the username should be your Google email.         | Va             | lidate |  |

5. The final dialog will give you options to setup your address book account, such as giving it a specific name and color. Checking the checkbox  $\mathrm{Work}$  Offline will make sure you can access your

| Add a new a              | ldress book                   |   |       |                |                | - 0          | ×   |
|--------------------------|-------------------------------|---|-------|----------------|----------------|--------------|-----|
| dd a new ad<br>Address B | dress book<br>ooks Properties |   |       |                |                |              |     |
| Selected                 | Name                          |   | Color | vCard          |                | Work Offline |     |
| <ul> <li>✓</li> </ul>    | Contacts Testuser             |   |       | 3.0            | ~              | ✓            |     |
|                          |                               | , |       |                |                |              |     |
|                          |                               |   |       |                |                |              |     |
|                          |                               |   |       |                |                |              |     |
|                          |                               |   |       |                |                |              |     |
|                          |                               |   |       |                |                |              |     |
|                          |                               |   |       |                |                |              |     |
|                          |                               |   |       |                |                |              |     |
|                          |                               |   |       |                |                |              |     |
|                          |                               |   |       |                |                |              |     |
|                          |                               |   |       |                |                |              |     |
|                          |                               |   |       |                |                |              |     |
|                          |                               |   |       |                |                |              |     |
|                          |                               |   |       |                |                |              |     |
|                          |                               |   |       |                |                |              |     |
|                          |                               |   |       |                |                |              |     |
|                          |                               |   |       |                |                |              |     |
|                          |                               |   |       | < <u>B</u> ack | <u>N</u> ext > | Can          | cel |
|                          |                               |   |       | < <u>B</u> ack | <u>N</u> ext > | Can          | C   |

calendar information also without an active connection to your provider.

#### 2.7 Evolution

#### 2.8 grommunio Web

grommunio Web provides the primary web interface for accessing your mailbox and other communication tools with just a browser.

**Important:** For grommunio Web, we have crafted a dedicated standalone documentation, which you can find here: grommunio Web documentation

**Note:** This documentation is also referenced directly from grommunio Web, which allows your users to use the most recent version of the documentation online.

# CHAPTER $\mathbf{3}$

# grommunio Meet

- 3.1 Meetings via web
- 3.2 Android
- 3.3 Apple iOS

# grommunio Chat

- 4.1 Chat via web
- 4.2 Chat via Desktop
- 4.3 Android
- 4.4 Apple iOS

# grommunio Files

- 5.1 Files via web
- 5.2 Files via desktop
- 5.3 Android
- 5.4 Apple iOS

#### Legal Notice

- Amazon Web Services, AWS, AWS CloudFront, CloudFront, Elastic Compute Cloud, Amazon EC2, EC2, Elastic Load Balancer, ELB, and related graphics, logos, page headers, button icons, scripts, and service names are trademarks, registered trademarks, or trade dress of Amazon Web Services in the U.S. and/or other countries.
- Apache and the Apache feather logo are registered trademarks of The Apache Software Foundation in the United States and other countries.
- Azure, Azure Container Service, ACS, Azure Resource Manager, Windows, Windows Server, Active Directory, Active Directory Federation Services, Outlook and Microsoft are registered trademarks or trademarks of the Microsoft Corporation.
- Debian is a registered trademark of SOFTWARE IN THE PUBLIC INTEREST, INC.
- Docker is a registered trademark of Docker, Inc.
- FreeBSD and the FreeBSD Logo are registered trademarks of The FreeBSD Foundation.
- Google is a registered trademark, and Google Cloud Platform, Google Cloud Platform service, GCP infrastructure platform, Google Cloud enterprise services, and TensorFlow open-source software library are trademarks of Google LLC.
- · Grafana, Tempo, Pyroscope are trademarks of Raintank, Inc. dba Grafana Labs.
- grommunio contains software provided by NGINX and its contributors. nginx is a trademark of Nginx Software, Inc.
- HAProxy is a registered trademark of HAProxy Technologies LLC in the United States and France.
- IBM, the IBM logo, and ibm.com are trademarks or registered trademarks of International Business Machines Corporation in the United States, other countries, or both.
- JavaScript, MySQL, and Oracle are trademarks or registered trademarks of the Oracle Corporation and/or its affiliates.
- Jitsi is a trademark of 8x8, Inc.
- Kubernetes is a graduated project of the Cloud Native Computing Foundation, or CNCF. Cloud Native Computing Foundation, CNCF, Kubernetes, K8s, Prometheus, and The Linux Foundation are registered trademarks of the The Linux Foundation. CNI and Spinnaker are trademarks of The Linux Foundation. Additional trademarks and registered trademarks can be found at https: //www.linuxfoundation.org/trademark-list/.

- Linux is the registered trademark of Linus Torvalds in the U.S. and other countries.
- Mac, MacBook, and macOS are registered trademarks of Apple, Inc in the United States and other countries.
- Matrix.org, Synapse are trademarks of Matrix.org Foundation C.I.C.
- Mattermost is a trademark of Mattermost, Inc.
- Nagios, the Nagios logo, and Nagios graphics are the service marks, trademarks, or registered trademarks of Nagios Enterprises, LLC.
- NetBSD is a registered trademark of The NetBSD Foundation, Inc.
- Nextcloud is a trademark of Nextcloud GmbH.
- OpenID is a trademark (registered in numerous countries) of the OpenID Foundation.
- ownCloud is a trademark of ownCloud GmbH.
- Percona, XtraDB, Percona XtraDB, XtraBackup, Percona XtraBackup, Percona Server for MySQL, and Percona Live, plus the distinctive visual icons and logos associated with these marks are trademarks or registered trademarks of Percona LLC.
- React, React Native, Facebook, Instragram and Meta are registered trademarks of Meta Platforms, Inc. ("Meta").
- Red Hat, CentOS, RHEL, Red Hat Enterprise Linux are trademarks, or registered trademarks of Red Hat, Inc. or its subsidiaries in the United States and other countries.
- Seafile is a trademark of Seafile Ltd.
- Splunk is a registered trademark of Splunk, Inc. in the United States and other countries.
- SUSE, openSUSE, YaST, Apparmor and their respective Logos are trademarks of SUSE LINUX AG.
- The MariaDB<sup>®</sup> mark is a trademark of MariaDB Corporation Ab. The mariadb.org, MariaDB Foundation and MariaDB Server marks are exclusively licensed to the MariaDB Foundation.
- Ubuntu and Canonical are registered trademarks of Canonical Ltd.
- UNIX is registered trademark of The Open Group in the United States and other countries.
- VMware vSphere, VMware vSAN, VMware vShield, VMware vCloud, VMware vRealize, VMware ESXi, VMware are registered trademarks of Broadcom, Inc. in the United States and other countries.
- grommunio, the grommunio Logo and gromox are registered trademarks of grommunio GmbH.

All other trademarks, trade names, service marks, and companies referenced herein belong to their respective companies, foundations, or development communities.

Copyright 2020-2025 grommunio GmbH

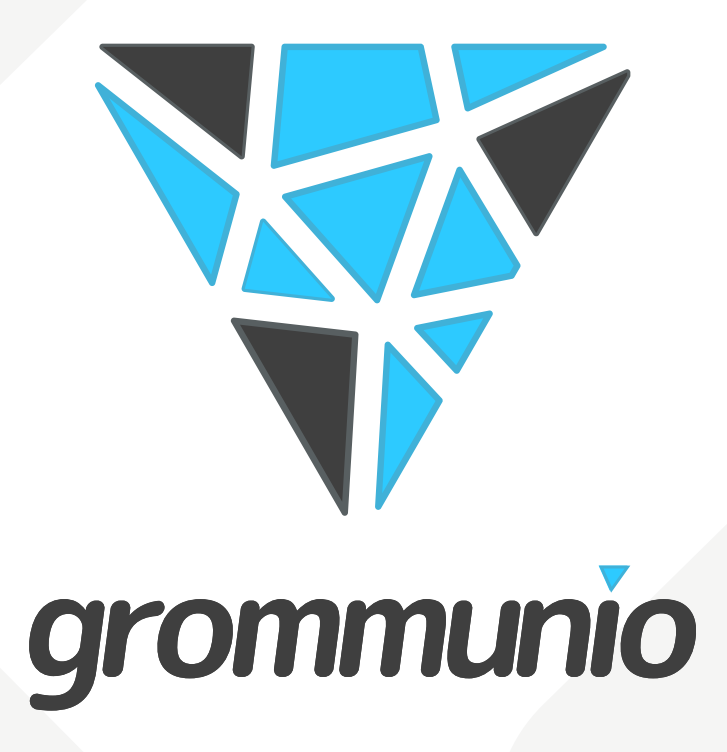

grommunio GmbH, Donau-City-Str. 7, Door 2 / 30th floor, DC Tower, 1220 Vienna, Austria Email: info@grommunio.com | Web: https://grommunio.com